## 掌厅指南一身份信息变更

1. 受理时间:

交易日 9:00-17:00

2. 业务流程:

登录一身份验证一身份信息变更一协议签署一提交申请

## 具体流程参考如下:

1) 登录

"类型"处请选择身份,如"投资者";

"账号"处输入客户号;

"手机号"处输入在我司柜台预留的手机号;

请仔细阅读《隐私政策》,如无异议,勾选"阅读并同意"、

输入手机短信中提示的"验证码",点击"登录"即可进入掌厅。

| ×   | 业务办理      |       |   |
|-----|-----------|-------|---|
|     | 掌厅登录      |       | × |
| 类型  |           | >     |   |
| 账号  |           |       |   |
| 手机号 |           |       |   |
|     |           | 获取验证码 |   |
| 阅读  | 并同意《隐私政策》 |       |   |
|     | 登录        |       |   |

2)首次登录需要绑定设备并进人脸验证(如已认证过可忽略此步骤), 请按照提示录制一段多次眨眼的小视频,录制规范参考下图。

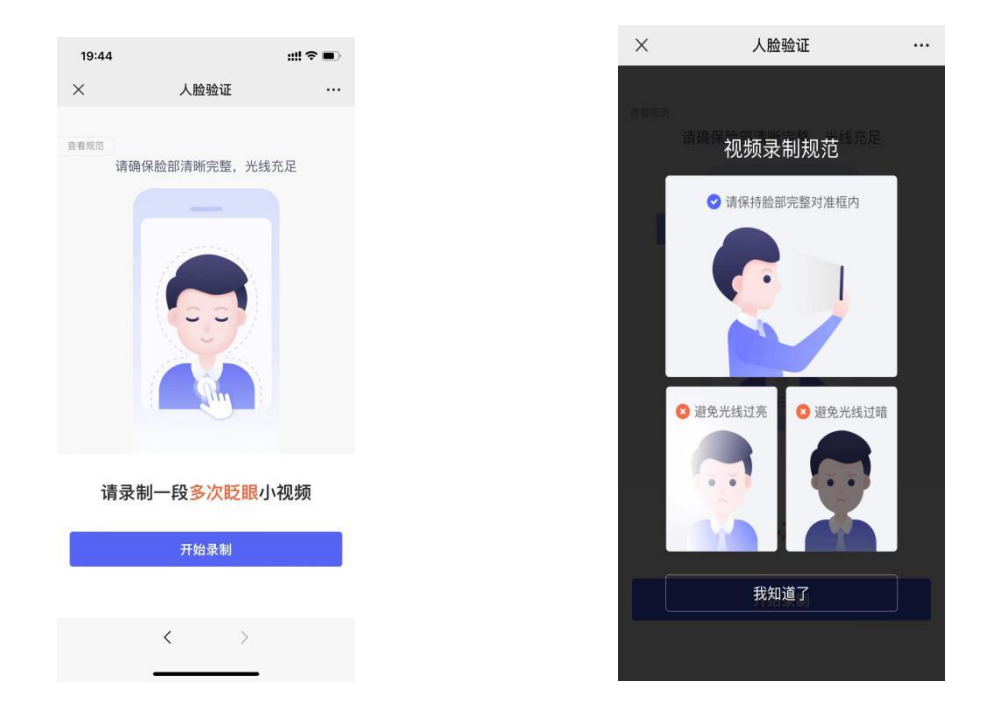

录制完成后提交,认证通过后见下图"温馨提示",即可办理后续业务。

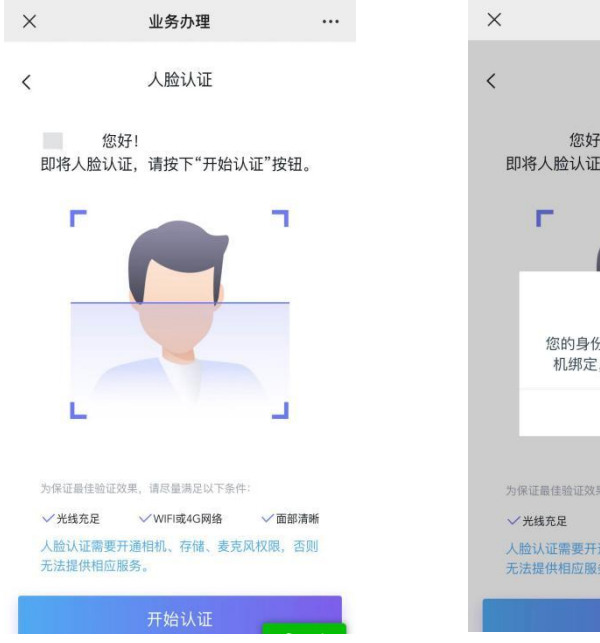

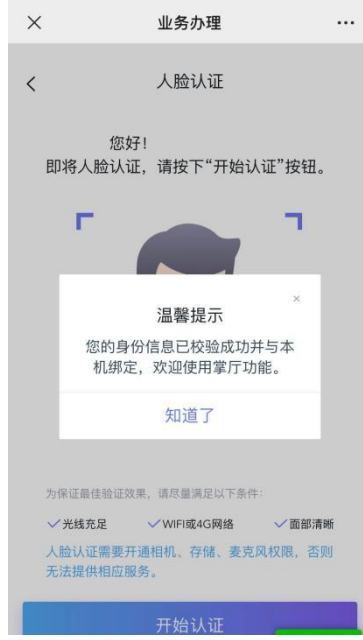

3) 点击"身份信息修改"。

身份信息修改包括身份证升位、有效期变更。

| <b>登録</b><br>点击: | <b>艮</b><br>头像登录掌厅, 2 | 才能办理更多业务 |       |
|------------------|-----------------------|----------|-------|
| 办理中 >            |                       | 已办理 >    |       |
| 信息修改             |                       |          |       |
| -                |                       |          |       |
| 身份信息修改           | 手机号修改                 | 普通信息修改   | 银行卡变更 |
| 账户管理             |                       |          |       |
| 20               |                       |          |       |
| 重置密码             |                       |          |       |

4)进入后,可预览柜台已生效的身份证信息。如有身份证升位或有效期变更,点击"变更"后,系统会提示上传身份证。然后点击"下一步"。

| <     | 身份证信息变更    | - |
|-------|------------|---|
| 客户名称  |            |   |
| 证件类型  | 中国公民身份证    |   |
| 证件号码  |            |   |
| 所在地区  |            |   |
| 身份证住址 |            |   |
| 性别    | 女          |   |
| 出生日期  |            |   |
| 起始日期  | 2015.06.27 |   |
| 截止日期  | 2035.06.27 |   |
|       | 变更         |   |

| × | 业务办理 |  |
|---|------|--|
|   |      |  |

く 上传身份证

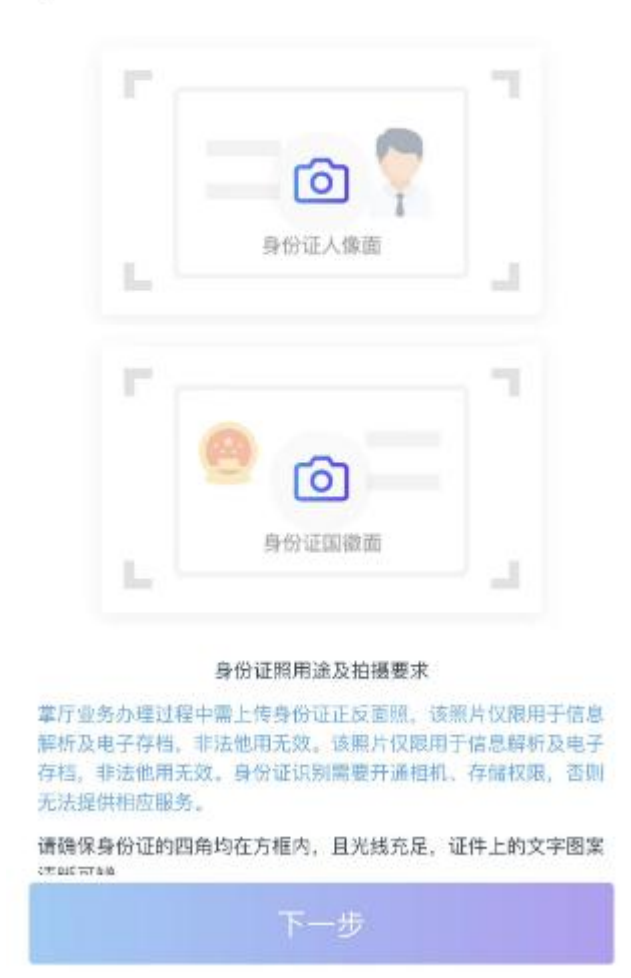

5) 系统会自动对客户上传的身份证进行解析,并展示解析出的内容, 核对无误后点击"下一步";如解析有误,可手动进行修改后点击"下 一步"。

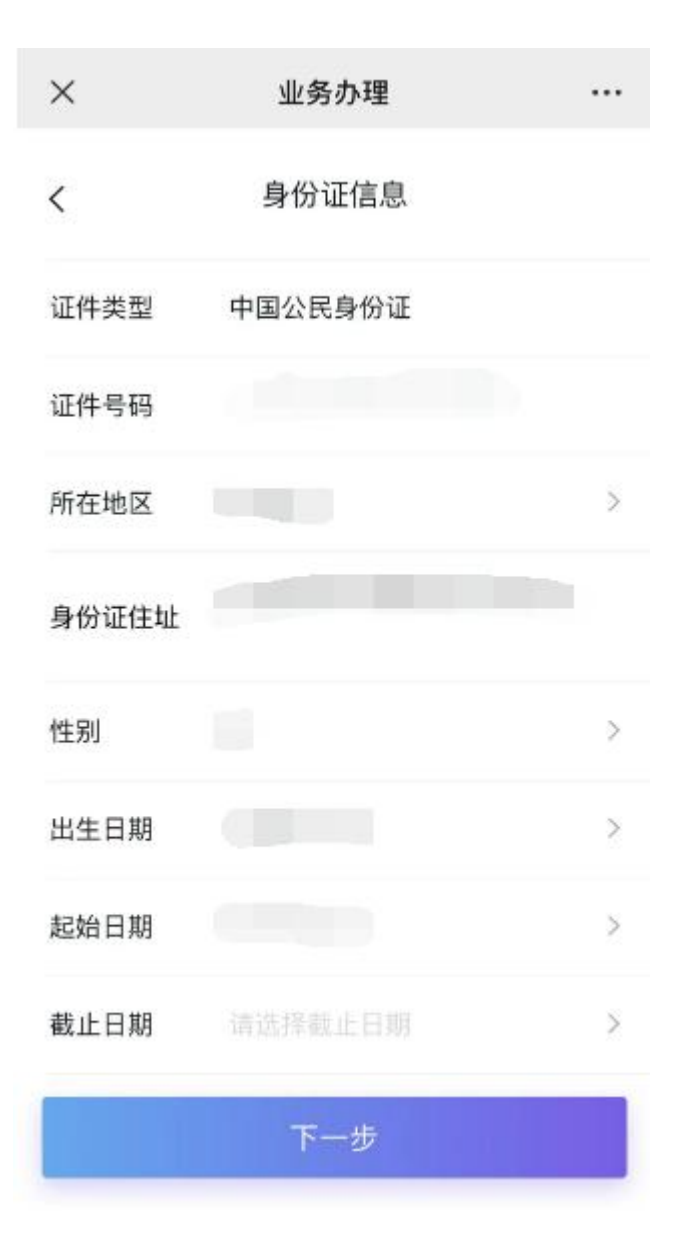

6)解析并修改完成后,系统会对预留的手机号进行验证,之后点击"下一步"

| ×      | 业务办理  |                             | × | 业务办理  |       |
|--------|-------|-----------------------------|---|-------|-------|
| <      | 手机号验证 |                             | < | 手机号验证 |       |
| 个人信息验证 |       | 输入验证码<br><sup>验证码将发送至</sup> |   |       |       |
|        |       |                             |   |       | 获取验证码 |
|        |       |                             |   |       |       |
|        |       |                             |   |       |       |
|        |       |                             |   |       |       |
| -      |       |                             |   |       |       |
|        | 下一步   |                             |   | 下一步   |       |

7)短信验证通过后进入下一步协议签署环节,协议签署结束后提交审核。客户可在"办理中"和"已办理"可以查询到业务进程状况。

| ×                       | 业务办理 ··· |        |       |  |
|-------------------------|----------|--------|-------|--|
| <                       |          |        |       |  |
| 登录<br>点击头像登录掌厅,才能办理更多业务 |          |        |       |  |
| 办理中 >                   |          | 已办理 〉  |       |  |
| 信息修改                    |          |        |       |  |
| -                       |          |        |       |  |
| 身份信息修改                  | 手机号修改    | 普通信息修改 | 银行卡变更 |  |
| 账户管理                    |          |        |       |  |
| 20                      |          |        |       |  |
| 重置密码                    |          |        |       |  |

如有疑问,可直接联系客户经理,或通过致电、就近到我司各营业网 点等方式寻求帮助。